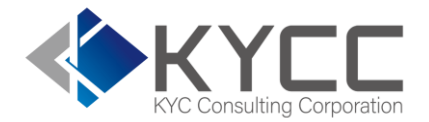

# CSVの文字化け時の 対応方法

### KYCコンサルティング株式会社

### CSVの文字化け時の対応方法

当社のデータベースの海外情報への対応に伴い、検索結果を出力するCSVファイルの文字フォーマットをUTF-8に させていただいております。

このため、CSVファイルをExcelで開いた場合、Excel内の標準文字コードとの違いにより日本語情報が文字化けするケースが発生します。

文字化けが発生し、解消しない場合にはこちらの方法をお試しください。

### テキストで開いてエクセルへ貼り付ける方法 ……… P.3~8

データ全件をコピー&ペーストで貼り付けを行うため、検索結果のデー タ件数が大量の場合には、エクセルから開く方法をご利用ください

#### エクセルから直接開く方法

······ P.9~14

どのようなデータ件数でも対応可能です

※データ全件の貼り付けを行うため、検索結果のデータ件数が大量の場合には、エクセルから開く方法をご利用ください

#### ① CSVファイルをテキストとして開く

| 編集(E)<br>S Skype で共有<br>SAKURAで開く(E)                                |                                                                                                    |                                                          | _                                                           | □ ×<br>~ ?                       | ダウンロード済の検索結果のCSVファイルを選択し、<br>右クリックします。                                                                                                    |
|---------------------------------------------------------------------|----------------------------------------------------------------------------------------------------|----------------------------------------------------------|-------------------------------------------------------------|----------------------------------|----------------------------------------------------------------------------------------------------|
| <ul> <li>共有(S)</li> <li>オンラインで表示(V)</li> <li>パージョン履歴</li> </ul>     | トップ > KYCC > RAテスト > CSVを開く<br>う                                                                                            | <ul> <li>ひ</li> <li>更新日時</li> </ul>                      | <ul><li>CSVを開くの検索</li><li>種類</li></ul>                      | サイズ                              | その後、「プログラムから開く」をポイントし、<br>「メモ帳」を選択します。                                                                                                    |
| Cのデバイス上で常に保持する<br>空き領域を増やす                                          | search_histories.csv の<br>search_histories.xlsx の<br>文字化けさせずに開く方 の                                                          | 2020/09/11 11:07<br>2020/09/11 12:27<br>2020/09/11 12:45 | Microsoft Excel CS<br>Microsoft Excel 7<br>Microsoft PowerP | <u>6 КВ</u><br>13 КВ<br>2,442 КВ | ※右クリック後「開く」を選択するとExcelで開いてしまう<br>ため、「プログラムから開く」を選択します                                                                                                    |
| 「Dropbox」に移動                                                        |                                                                                                    |                                                          |                                                             |                                  | ※メモ帳以外のテキストエディタでも構いません                                                                                                    |
| プログラムから開く(H) > アクセスを許可する(G) > 以前のパージョンの復元(V) 送る(N) > 切り取り(T) コピー(C) | <ul> <li>Excel</li> <li>サクラエディタ</li> <li>メモ帳</li> <li>ワードパッド</li> <li>Microsoft Store を検索する(S)<br/>別のプログラムを選択(C)</li> </ul> |                                                          |                                                             | ■                                | arch_histories.csv - メモ帳<br>(F) 編集(E) 書式(O) 表示(V) ヘルプ(H)<br>CSV行番号,反社区分,顧客名,生年月日,顧客住所,備考,団体名,掲載日付,媒体名<br>力団,佐丽<br>力団,佐丽<br>技交際者<br>接交際者<br>接交際者<br>接交際者<br>接交際者<br>(T) 目、11/19詐欺の疑いで逮捕,指定暴力団組員、無職,200<br>7/15詐欺と有印私文書偽造、同行使の容疑で逮捕、暴力団<br>8/6詐欺と有印私文書偽造、同行使の容疑で可逮捕、元暴;<br>8/6詐欺と有印私文書偽造、同行使の容疑で再逮捕、元暴;<br>18貸金業法および出資法違反容疑で逮捕、暴力団幹部、                                                                                                    |
| カンマで区切                                                              | られた形でデータ                                                                                                    | マが表示され                                                   | ます。                                                         | 日本のでのでのです。                       | 接交際者     /18貸金業法および出資法違反容疑で逮捕、暴力団幹部、1       接交際者     11/27詐欺の罪に問われ判決公判、懲役1年10月(高知地裁)       接交際者     11/27詐欺罪に問われ判決公判、懲役1年10月(高知地裁)       接交際者     11/27詐欺罪に問われ判決公判、懲役1年10月(高知地裁)       接交際者     11/27詐欺罪に問われ判決公判、懲役1年10月(高知地裁)       接交際者     11/27詐欺罪に問われ判決公判、懲役1年10月(高知地裁)       接交際者     11/27詐欺罪に問われ判決公判、懲役一年十月(高知地裁)       接交際者     11/27詐欺罪に問われ判決公判、懲役一年十月(高知地裁)       接交際者     11/27詐欺罪に問われ判決公判、懲役一年十月(高知地裁)       接交際者     7/15有印私文書偽造、同行使、詐欺容疑で逮捕、暴力団豪?       接交際者     7/15有印私文書偽造、同行使、詐欺容疑で逮捕、暴力団豪?       接交際者     7/16詐欺、有印私文書偽造などの疑いで逮捕、暴力団山三 |

※データ全件の貼り付けを行うため、検索結果のデータ件数が大量の場合には、エクセルから開く方法をご利用ください

② データをエクセルに張り付ける

| 🥘 search_histories.csv - 义王帔                                                                                                    | >                                                                                                    | <ul> <li>× 開いたテキストデータの全データを選択し、エクセ</li> </ul>                                                                                                    |
|----------------------------------------------------------------------------------------------------|----------------------------------------------------------------------------------------------------|----------------------------------------------------------------------------------------------------|
| ファイル(F) 編集(E) 書式(O) 表示(V) ヘルブ(H)                                                                                                    |                                                                                                    | ルに貼り付けます。                                                                                                    |
| 达信SYIT番号,反往区分,即各名,主年月日,即各任所,偏考,四[2<br>1.暴力団,佐藤<br>2.暴力団,佐藤<br>3.密接交際者,<br>3.密接交際者,<br>3.密接交際者,<br>3.密接交際者,<br>3.密接交際者,<br>3.密接交際者,<br>3.密接交際者,<br>3.密接交際者,<br>3.密接交際者,<br>3.密接交際者,<br>3.密接交際者,<br>3.密接交際者,<br>3.密接交際者,<br>3.密接交際者,<br>3.密接交際者,<br>3.密接交際者,<br>3.密接交際者,<br>3.密接交際者,<br>3.密接交際者,<br>3.密接交際者,<br>3. | 20.1時載日付,梁陸名<br>目.11/19詐欺の疑いで逮捕,指定暴力団組員、無職,20<br>傷害の疑いで逮捕,暴力団員、無職,1990.07.03、朝,PO<br>15詐欺と有印私文書偽造、同行使の容疑で逮捕,暴力厄<br>15詐欺と有印私文書偽造、同行使の容疑で連捕,暴力厄<br>6詐欺と有印私文書偽造、同行使の容疑で再逮捕、元暴<br>6詐欺と有印私文書偽造、同行使の容疑で再逮捕、元暴<br>8貸金業法および出資法違反容疑で逮捕,暴力団幹部、<br>27詐欺の罪に問われ判決公判、後没1年10日(高知)<br>27詐欺の罪に問われ判決公判、後没1年10日(高知) | ※全件選択はドラッグでも構いませんが、Ctrl+Aのショート<br>カットが選択漏れもなく便利です                                                                                                    |
| 3.密接交際者, 11,                                                                                                    | 27詐欺罪に問われ判決公判、懲役1年10月(高知)                                                                                                    | 111647 ● 20 🔚 10 - 2 - 8 - 2 Bookt - Excel 👂 ##                                                                                                    |
| 3.密接交際者.     11.       3.密接交際者.     11.       3.密接交際者.     11.       3.密接交際者.     7/       3.密接交際者.     7/                                                                                                    | /27詐欺罪に問われ判決公判、懲役1年10月(高知) 201<br>/27詐欺罪に問われ判決公判、懲役一年十月(高知<br>/27詐欺罪に問われ判決公判、懲役一年十月(高知<br>15有印私文書偽造、同行使、詐欺容疑で逮捕、暴力<br>15有印私文書偽造、同行使、詐欺容疑で逮捕、暴力<br>//27                                                                                                    | カーム     挿入     細菌     ペーラレイアウト     数式     データ     校開     表示     開業     小のブ            ・          ボラック         ・          ・          ・          ボラック         ・          ・          ボラック         ・          ・          ボラック         ・          ・          ボラック         ・          ・          ボラック         ・          ・          ボータ          ・          ボータ          ・          ボータ          ボータ                                                                                                    |
| 3.密接交除者。                                                                                                    | 10詐欺、有印私又著偽造などの疑いて速捕、暴力[<br>16詐欺、有印私文書偽造などの疑いて逮捕、暴力[ A1_                                                                                                    | A1 - ( ) × ✓ f 通 送信CSV行番号,反社区分,额害名,生羊月日,额害住所,偏考,团体名,揭载日付,煤体名                                                                                                    |
| 3.密接交際者. 8/0<br>                                                                                                    | ○詐欺、有印私文書偽造などの疑いで再逮捕、元暴<br>6詐欺、有印私文書偽造などの疑いで再逮捕、元暴                                                                                                    | A B C D E F G H I J K L M N O I                                                                                                    |
|                                                                                                    |                                                                                                    | 1         2         1.8 小田・小田・日本・日本・日本・日本・日本・日本・日本・日本・日本・日本・日本・日本・日本・                                                                                                    |
| ∧列にデータの今亜素が入った                                                                                                    | 形式でデータが貼り付                                                                                                    | ○ 第二世文庫         ○ 第二世文庫         ○ 第二世         ○ 第二世         ○ 第二         ○ 第二世         ○ 第二世         ○ 第二世         ○ 第二世         ○ 第二世         ○ 第二         ○ 第二         ○ 第二世         ○ 第二         ○ 第二         ○ 第二         ○ 第二         ○ 第二         ○ 第二         ○ 第二         ○ 第二         ○ |
| けられます。                                                                                                    |                                                                                                    | 14         3.密接交幣         1.11/27詐欺罪に問われ判決公判,感役一年十月(高知地裁),暴力団組員         共謀,無職,2000.11.28.朝.P2           15         3.密接交幣         1.11/27詐欺罪に問われ判決公判,感役一年十月(高知地裁),暴力団組員         共謀,無職,2000.11.28.朝.P2           16         3.密接交幣         1.7/15有印私文書偽造,同行使,詐欺容疑で逮捕,暴力団豪友合内心試会幹部         と共に逮捕,無職,2000.07                                                                                                    |

テキストで開いてエクセルへ貼り付ける方法

※データ全件の貼り付けを行うため、検索結果のデータ件数が大量の場合には、エクセルから開く方法をご利用ください

#### ③区切り位置指定ウィザードを起動する

|     | 自動保存 ① 九 |                         | <b>୦ ୯ ୯</b> ୫        | د<br>۵        |               | Book1 -                    | Excel  |        | 9         | 検索     |                             |         |                                                                                                    |          |                                                                                                    |                        |
|-----|----------|-------------------------|-----------------------|---------------|---------------|----------------------------|--------|--------|-----------|--------|-----------------------------|---------|----------------------------------------------------------------------------------------------------|----------|----------------------------------------------------------------------------------------------------|------------------------|
| 7   | アイル ホーム  | 」 挿入                    | 描画 ペ                  | ーシレイア         | ウト 数字         | データ                        | 校間 表示  | 〒 開発   | ヘルプ       |        |                             |         |                                                                                                    |          | _                                                                                                    |                        |
| 「デ取 | ○        | または CSV<br>から<br>または範囲が | から 日本近代<br>日間存在<br>から | 起ったソース<br>0接続 | すべて<br>更新~ [] | クエリとを続<br>プロパティ<br>、リンクの編集 | í<br>概 | Ì      | (山)<br>地理 | 4      | 2↓ Z2<br>Z↓ <sup>並べ替え</sup> | 7111/9- | た。<br>「日本語のな<br>「日本語は<br>「日本語のな<br>「日本語のな<br>「日本語の<br>「日本語の<br>「<br>「日本語の<br>「日本語の<br>「<br>「日本語の<br>「日本語の<br>「日本語の<br>「 |          | 1日フラッ:<br>二日フラッ:<br>二日フラッ:<br>二日フラッ:<br>二日フラッ:<br>二日フラッ:<br>二日フラッ:<br>二日フラッ:<br>二日フラッ:<br>二日フラッ:<br>二日フラッ:<br>二日フラッ:<br>二日フラッ:<br>二日フラッ:<br>二日フラッ:<br>二日フラッ:<br>二日フラッ:<br>二日辺<br>二日辺<br>二日辺<br>二日辺<br>二日辺<br>二日辺<br>二日辺<br>二日辺 | シュ フィル<br>の削除<br>の入力規則 |
|     |          | データの取得                  | 化变换                   |               | クエリ           | と接続                        |        | データの相  | 類         |        | Mar                         | 「首えてノイ  | 119-                                                                                                    |          |                                                                                                    | 7-9                    |
| A   | 1 -      | $+$ $\times$            | $\checkmark f_x$      | 送信CS          | SV行番号,反       | 社区分,顧客                     | 名,生年月  | 日,顧客住所 | 斤,備考,団    | 体名,打   | 8載日付,媒体                     | 名       |                                                                                                    |          |                                                                                                    |                        |
|     | A        | В                       | С                     | D             | E             | F                          | G      | Н      | Ē         |        | J                           | к       | L                                                                                                    | M        | N                                                                                                    | 0                      |
| 1   | 送信CSV行   | 番号,反社                   | 区分,顧客名,               | 生年月日,         | 顧客住所,備        | 时,团体名,                     | 島載日付,媒 | 体名     | -         |        |                             |         |                                                                                                    |          |                                                                                                    |                        |
| 2   | 1.暴力団,依  |                         | /01/01                |               |               | 14丁目.1                     | 1/19詐欺 | の疑いで逮  | 1捕,指定者    | 暴力団    | 組員、無職,20                    | 07.11.2 | 20.朝.P24,河                                                                                                    | J北新報     |                                                                                                    |                        |
| 3   | 2.暴力团.依  | -                       | /01/01                |               |               | 7/2傷害                      | の疑いで   | 逮捕,暴力回 | 目員、無職     | ,1990. | 07.03.朝.P00                 | ),朝日新   | ·聞                                                                                                    |          |                                                                                                    |                        |
| 4   | 3,密接交際   |                         | 1942/0                |               |               | r.7/1581                   | 欺と有印料  | 山文書偽造  | 、同行使の     | の容疑    | で逮捕、暴力                      | 団組」     |                                                                                                    | もに逮捕,    | 無職,2000                                                                                                    | .07.17.1               |
| 5   | 3.密接交際   |                         | 1942/0                |               |               | 1.7/1581                   | 欺と有印和  | 私文書偽造  | 、同行使(     | の容疑    | で逮捕、暴力                      | 団組」     |                                                                                                    | もに逮捕,    | 無職,2000                                                                                                    | .07.17.1               |
| 6   | 3,密接交際   | 1                       | 1942/0                |               |               | 1.8/6計1                    | 次と有印私  | 文書偽造、  | 同行使の      | 容疑7    | で再逮捕、元暴                     | 力団      |                                                                                                    | と共謀,魚    | 無職,2000.0                                                                                                    | 08.08.地                |
| 7   | 3.密接交際   | 2                       | 1942/0                |               |               | 1.8/6計算                    | 次と有印私  | 文書偽造、  | 同行使の      | 容疑?    | で再逮捕、元易                     | 力団      |                                                                                                    | と共謀,魚    | 無職,2000.0                                                                                                    | 08.08.地                |
| 8   | 3,密接交际   | s                       | 1942/0                |               |               | 1/18貸                      | 金業法およ  | び出資法i  | 皇反容疑'     | で逮捕    | 、暴力団幹部                      |         | :共謀,金                                                                                                    | 融業,2004  | .11.19.地7                                                                                                    | 方.P21,每                |
| 9   | 3.密接交際   |                         | 1942/0                |               |               | 1/18貸                      | 金業法およ  | び出資法法  | 皇反容疑:     | で逮捕    | 、暴力団幹部                      |         | :共謀,金                                                                                                    | 主融業,2004 | .11.19.地7                                                                                                    | 方.P21.                 |
| 1(  | 3.密接交際   | h                       | 1942/0                |               |               | 1,11/27                    | 詐欺の罪に  | 間われ判決  | 夬公判、懲     | 役1年    | 10月(高知地                     | 裁)、暴力   | り団と共謀,                                                                                                    | 飲食店経営    | ,2000.11.2                                                                                                    | 28.地方.F                |
| 1   | 3.密接交际   | S                       | 1942/0                |               |               | 1,11/27                    | 詐欺の罪に  | 間われ判論  | 夬公判、懲     | 役1年    | 10月(高知地                     | 裁)、暴力   | り団と共謀,                                                                                                    | 飲食店経営    | ,2000.11.2                                                                                                    | 28.地方.F                |
| 1:  | 3 应接态器   |                         | 1942/0                | -             | _             | 1.11/27                    | 詐欺罪に問  | われ判決会  | 公判、懲役     | 1年10   | )月(高知地裁                     | )、元暴力   | り団幹部らど                                                                                                    | 上共謀,飲食   | 店経営,200                                                                                                    | 00.11.28               |

データを各セルに分割するため、 「区切り位置指定ウィザード」を 起動させます。 A列全体を選択し、メニューの 「データ」を選択し、区切り位置 をクリックします。

※全データを一括で処理するため、A列 全体を指定し、全データを選択した状態 にします

※データ全件の貼り付けを行うため、検索結果のデータ件数が大量の場合には、エクセルから開く方法をご利用ください

#### ④ 区切り位置指定ウィザード 1/3

| 区切り位置指定ウィザード - 1 /<br>選択したデータは区切り文字で[<br>[次へ] をクリックするか、区切る:<br>元のデータの形式                          | / 3<br>区切られています。<br>データの形式を指定してください。                            |                                                                                          | ?                                | ×                                                                                                    | 起動した「区切り位置指定ウィザード」の設定を<br>認します。<br>元のデータ形式のデータ形式の指定が<br>「カンマやタブなどの区切り文字によって~」で |
|--------------------------------------------------------------------------------------------------|-----------------------------------------------------------------|------------------------------------------------------------------------------------------|----------------------------------|----------------------------------------------------------------------------------------------------|--------------------------------------------------------------------------------|
| データのファイル形式を選択し<br>カンマやタブなどの区切 スペースによって右また                                                        | てください :<br>別文字によってフィールドごとに区切<br>には左に揃えられた固定長フィールド               | Iられたデータ( <u>D)</u><br>のデータ( <u>W</u> )                                                   |                                  |                                                                                                    | ることを確認し、「次へ」をクリックします。<br>※データ要素をカンマで区切ったCSVのため、こちらの<br>を使用します                  |
| 選択したデータのプレビュー:<br>1送信CSV行番号,反社区<br>21,暴力団,估<br>32,暴力団,估<br>43,密接交際:<br>53,密接交際:<br>63,密接交際:<br>く | 3分,顧客名,生年月日,顧客住<br>宮城<br>「応≯<br>/01<br>/01<br>/01<br>/01<br>/01 | :所,備考,団体名,掲載日付,媒体名<br>丁目,11/19詐欺の疑いで<br>(2傷害の疑いで逮捕,暴)<br>!/15詐欺と有印私文書偽<br>!/15詐欺と有印私文書偽) | 7逮捕, #<br>力団員、<br>9造、同行<br>9造、同行 | 「<br>「<br>「<br>二<br>二<br>一<br>一<br>(<br>)<br>、<br>、<br>、<br>、<br>、<br>、<br>、<br>、<br>、<br>、<br>、<br>、<br>、 |                                                                                |
|                                                                                                  | キャンセル                                                           | < 戻る(B) 次へ(N) >                                                                          | 完了(                              | ( <u>E</u> )                                                                                               |                                                                                |

※データ全件の貼り付けを行うため、検索結果のデータ件数が大量の場合には、エクセルから開く方法をご利用ください

#### ⑤ 区切り位置指定ウィザード 2/3

| 区切り位置指定ウィザード - 2 /              | 3                 |                                 |                                               | ?              | $\times$ |
|---------------------------------|-------------------|---------------------------------|-----------------------------------------------|----------------|----------|
| フィールドの区切り文字を指定し                 | てください。[データのプレビュー] | ボックスには区切り位                      | 2置が表示されます。                                    |                |          |
| 区切り文字                           |                   |                                 |                                               |                |          |
|                                 | □ 連続した区切り文字は      | 1 文字として扱う( <u>B</u> )           | )                                             |                |          |
| □ カンマ( <u>C</u> )               | 文字列の引用符(Q):       |                                 | 7                                             |                |          |
| $\Box Z^{n} = Z(\underline{S})$ |                   |                                 | _                                             |                |          |
|                                 |                   |                                 |                                               |                |          |
|                                 |                   |                                 |                                               |                |          |
| データのプレビュー( <u>P</u> )           |                   |                                 |                                               |                |          |
| 送信000元最早 反社区公                   | 頭安々 生を日口 頭安(      | 生新 備孝 同体名                       | 現新日付 輝休冬                                      |                | 1        |
| 2.展力团,<br>2.展力团,                | 1000,1470,000     | 工力, 101%, 101%日<br>丁目,<br>(2個1) | ,76000日月,5800乗いで<br>11/19詐欺の疑いで<br>Fの時いで連续 見: | ·逮捕,指定         |          |
| 2,感/回;<br>3,密接交[<br>2,座接交]      |                   | 7/158                           | いたいで述通,都)<br>「欺と有印私文書偽                        | 通見(高)<br>通、同行使 | 3        |
| 3,密接交                           |                   | 8/68                            | 敗と有印私文書偽                                      | 盘.同行使(         | d~       |
|                                 |                   |                                 |                                               |                |          |
|                                 | キャンセル             | < 戻る( <u>B</u> )                | 次へ( <u>N</u> ) >                              | 完了([           | )        |

※区切り位置指定ウィザードの3/3は表示形式の設定となります。 指定する場合には「次へ」で指定しますが、設定不要の場合にはこ の時点で「完了」で問題ありません

フィールドの区切り文字を指定します。 「カンマ」にチェックを入れ、下部にあるプレビューを確認し、デー タが区切られていることを確認し、「完了」をクリックします。

| 区切り位置指定ウィザード・                                                                                                    | 2/3                                           |                     |             |            | ?                                                       | $\times$ |
|----------------------------------------------------------------------------------------------------|-----------------------------------------------|---------------------|-------------|------------|---------------------------------------------------------|----------|
| フィールドの区切り文字を指                                                                                                    | 定してください。[デー                                   | -タのプレビュー]           | ] ボックスには区切り | 位置が表示されます。 |                                                         |          |
| 区切り文字<br>✓ タブ(I)<br>↓セミコロン(M)<br>✓ <u>カンマ(C)</u><br>□ スペース( <u>S</u> )<br>□ その他( <u>Q</u> ):<br>データのプレビュー( <u>P</u> ) | □ 連続した<br>文字列の引                               | と区切り文字は<br>用符(Q): 「 | 1 文字として扱う(  | B)         |                                                         |          |
| 送信CSV行番号 反社<br>1 暴力<br>2 暴力<br>3 密接<br>3 密接<br>3 密接                                                                   | 区分 <b>融</b> 容名<br>団<br>団<br>交際者<br>交際者<br>交際者 | 生年月日                | 顧客住所        | D'         | 備考<br>11/19詐欺<br>7/2傷害の<br>7/15詐欺と<br>7/15詐欺と<br>8/6詐欺と | の221111月 |
| <                                                                                                    |                                               |                     |             |            | 3                                                       | >        |

※データ全件の貼り付けを行うため、検索結果のデータ件数が大量の場合には、エクセルから開く方法をご利用ください

#### ⑥ 完了

| 1        | 16677 💽                                       | 085                                  | · e-                                                                                                    | 8               |                 | Book1 -                             | Excel     |                 | ₽ 検3             |               |                                                                                                    |                                               |
|----------|-----------------------------------------------|--------------------------------------|----------------------------------------------------------------------------------------------------|-----------------|-----------------|-------------------------------------|-----------|-----------------|------------------|---------------|----------------------------------------------------------------------------------------------------|-----------------------------------------------|
| 7        | 小儿 赤-                                         | ム 挿入                                 | 描画                                                                                                    | ページレイア          | 2ト 数式           | データ                                 | 校問表       | 示 開発            | ヘルプ              |               |                                                                                                    |                                               |
| 「<br>デー取 | -7 10 テキス<br>田 0 Web<br>90 日 テーフ<br>9 ↓ 田 テーフ | いまたは CSV<br>から<br>りいまたは範囲カ<br>データの取得 | から (き暴え<br>) 一覧前<br>ら<br>と変換                                                                                    | i使ったソース<br>Fの接続 | すべて 目<br>更新 ~ 目 | クエルと接続<br>] プロパティ<br>ミリンクの福雄<br>と接続 | 1<br>#    | ■<br>式<br>データの種 | 地理               | 2↓ [<br>↓ ↓ ↓ | 武会     「     」     「     」     「     」     「     」     「     」     「     」     「     」     「     」     「     」     「     」     「     」     「     」     「     」     「     」     「     」     「     」     」     「     」     」     「     」     」     「     」     」     、     「     」     、     」     、 | 7 72 0<br>9- 12 10<br>12 10<br>12 10<br>12 10 |
| Ai       |                                               | · · ×                                | √ fr                                                                                                    | 送信CS            | V行番号            |                                     |           |                 |                  |               |                                                                                                    |                                               |
| 1        | A                                             | В                                    | С                                                                                                    | D               | E               | F                                   | G         | н               | 1                | J             | К                                                                                                    | L                                             |
| 1        | 送信CSV行                                        | 反社区分                                 | 顧客名                                                                                                    | 生年月日            | 顧客住所            | 備考                                  | 団体名       | 掲載日付            | 媒体名              |               |                                                                                                    |                                               |
| 2        | 1                                             | 暴力団                                  |                                                                                                    |                 |                 | 11/19詐欺                             | 指定暴力[     | 32007.11.2      | (河北新報            |               |                                                                                                    |                                               |
| 3        | 2                                             | 暴力団                                  |                                                                                                    |                 |                 | 7/2傷害の                              | 暴力団員、     | 1990.07.0       | ;朝日新聞            |               |                                                                                                    |                                               |
| 4        | 3                                             | 密接交際者                                |                                                                                                    |                 |                 | 7/15詐欺。                             | 無職        | 2000.07.1       | 每日新聞             |               |                                                                                                    |                                               |
| 5        | 3                                             | 密接交際者                                |                                                                                                    |                 |                 | 7/15詐欺。                             | 無職        | 2000.07.1       | "每日新聞            |               |                                                                                                    |                                               |
| 6        | 3                                             | 密接交際者                                |                                                                                                    |                 |                 | 8/6詐欺と                              | 無職        | 2000.08.0       | (毎日新聞            |               |                                                                                                    |                                               |
| 7        | 3                                             | 密接交際者                                |                                                                                                    |                 |                 | 8/6詐欺と                              | 無職        | 2000.08.0       | (毎日新聞            |               |                                                                                                    |                                               |
| 8        | 3                                             | 密接交際會                                |                                                                                                    |                 |                 | 11/18貸金                             | 金融業       | 2004.11.1       | (毎日新聞            |               |                                                                                                    |                                               |
| 9        | 3                                             | 密接交際者                                |                                                                                                    |                 |                 | 11/18貸金                             | 金融業       | 2004.11.1       | (每日新聞            |               |                                                                                                    |                                               |
| 10       | 3                                             | 密接交際者                                |                                                                                                    |                 |                 | 11/27詐欺                             | 飲食店経      | 2000.11.2       | (毎日新聞            |               |                                                                                                    |                                               |
| 11       | 3                                             | 密接交際者                                |                                                                                                    |                 |                 | 11/27詐欺                             | 飲食店経      | 2000.11.2       | (毎日新聞            |               |                                                                                                    |                                               |
| 12       | 3                                             | <b>密接交際</b> 者                        |                                                                                                    |                 |                 | 11/27詐欺                             | 飲食店経      | 2000.11.2       | 28高知新聞           |               |                                                                                                    |                                               |
| 13       | 3                                             | 密接交際者                                |                                                                                                    |                 |                 | 11/27詐欺                             | 飲食店経      | 2000.11.2       | 28高知新聞           |               |                                                                                                    |                                               |
| 14       | 3                                             | 密接交際者                                |                                                                                                    |                 |                 | 11/27詐欺                             | 無職        | 2000.11.2       | 4大阪読売第           | 斤間            |                                                                                                    |                                               |
| 15       | 3                                             | 密接交際者                                |                                                                                                    |                 |                 | 11/27詐欺                             | 無職        | 2000.11.2       | 21大阪読売素          | 斤翻            |                                                                                                    |                                               |
| 16       | 3                                             | 密接交際者                                |                                                                                                    |                 |                 | 7/15有印料                             | 無職        | 2000.07.1       | (高知新聞            |               |                                                                                                    |                                               |
| 17       | 3                                             | 密接交際者                                |                                                                                                    |                 |                 | 7/15有印料                             | 無職        | 2000.07.1       | (高知新聞            |               |                                                                                                    |                                               |
|          |                                               | and the same line of                 | the second second second second second second second second second second second second second second second se | _               | _               | and the second second               | and parts |                 | and manufactures | -C 83.85      | 1.0                                                                                                    |                                               |

#### 要素をセルごとに区切ったデータが作成されました。 終了時に「名前を付けて保存」で任意のファイル名称を つけて保存します。

※検索結果のデータ件数が大量の場合にはこちらの方法をご利用ください

#### ①ファイルの拡張子を変更する

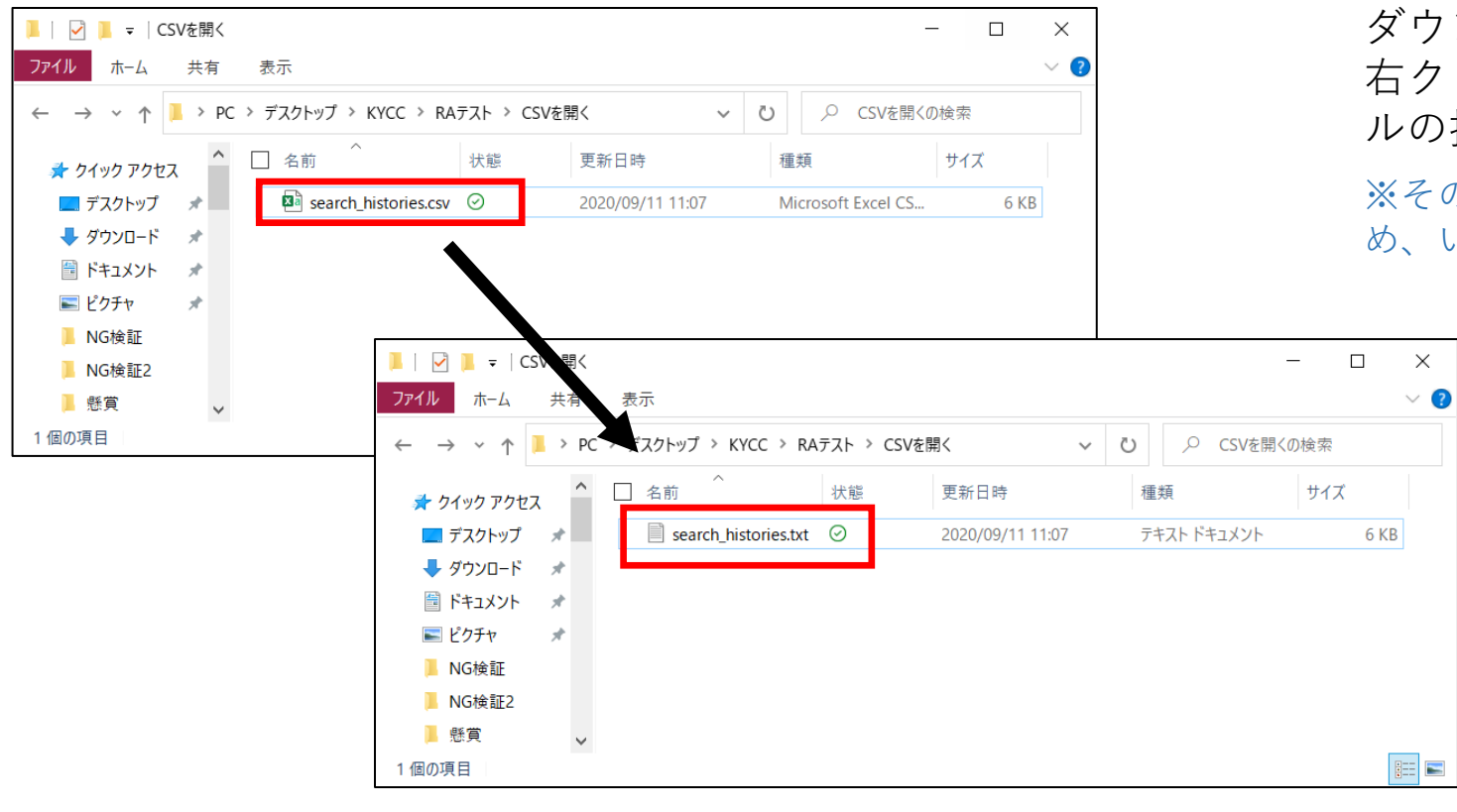

ダウンロード済の検索結果のCSVファイルを選択し、 右クリックから「名前の変更」などの方法でファイ ルの拡張子を「.csv」から「.txt」に変更する

※そのまま開くと文字化けしたままExcelで開いてしまうため、いったんファイル形式をテキストに変更します

※拡張子を変更すると使えなくなる可能性がある旨の警告が表示されますが、問題ありませんので「はい」を選択します

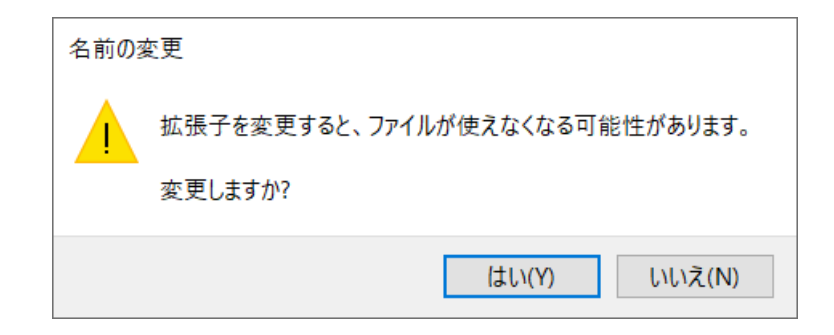

エクセルから直接開く方法

※検索結果のデータ件数が大量の場合にはこちらの方法をご利用ください

#### ② エクセルから拡張子を変更したファイルを開く

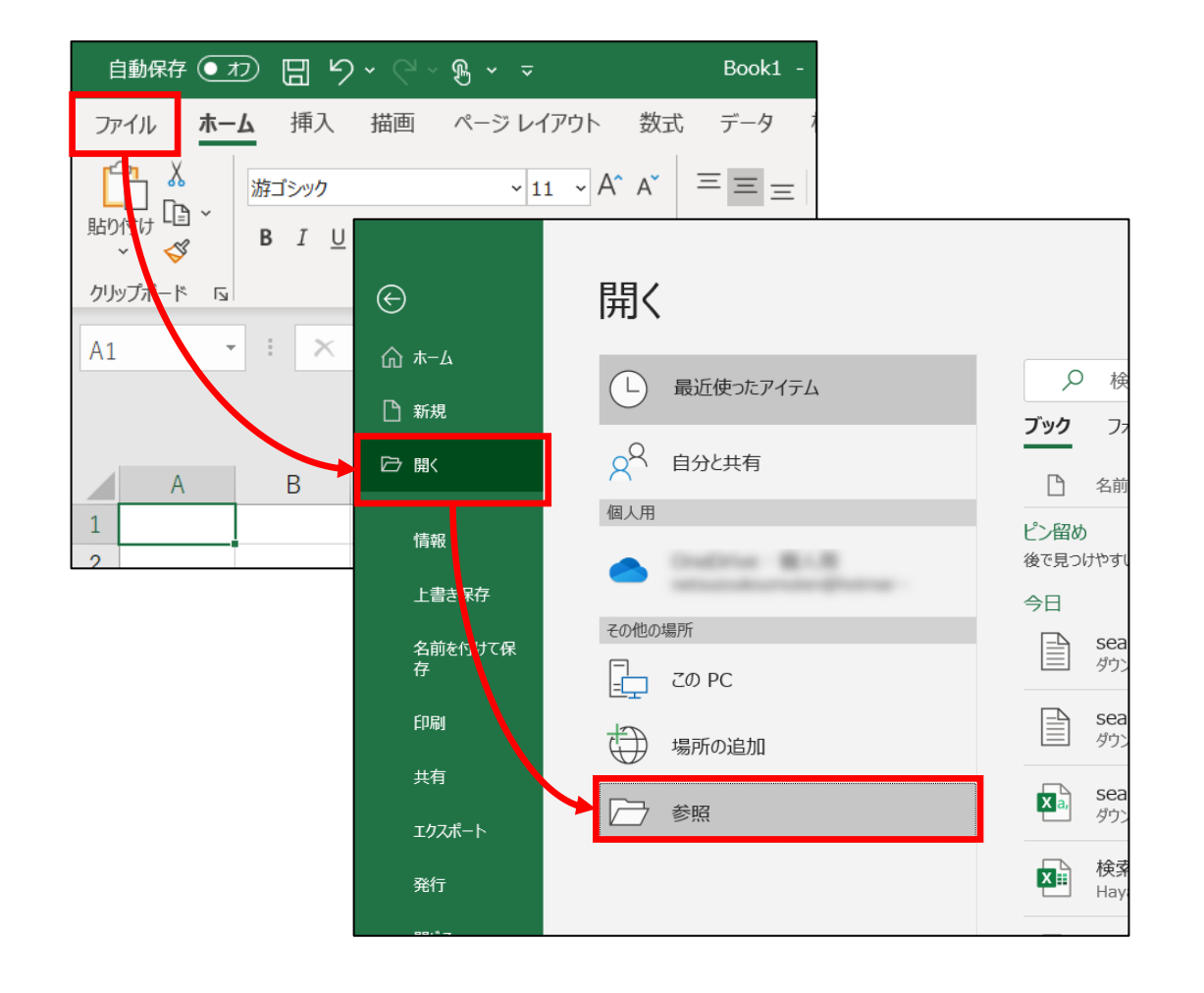

起動したエクセルの「ファイル」メニューから「開く」を選択します。

「参照」を選択し、拡張子を変更したファイルの保存先フォ ルダに移動します。

※フォルダを移動したが、該当のファイルがフォルダ内に表示されない場合は次ページを参照します

エクセルから直接開く方法

※検索結果のデータ件数が大量の場合にはこちらの方法をご利用ください

#### ② エクセルから拡張子を変更したファイルを開く

| 🚺 ファイルを開く                               |                                                     | ×      |
|-----------------------------------------|-----------------------------------------------------|--------|
| ← → × ↑ 📕 > KYCC > RAテスト > CSVを開く       |                                                     |        |
| 整理 ▼ 新しいフォルダー                           |                                                     | ?      |
| ■ デスクトップ <sup>^</sup> 日 名前 <sup>^</sup> | 状態 更新日時 種類                                          |        |
| ⇒ Dropbox<br>検索条件に・                     | 一致する項目はありません。                                       |        |
| OneDrive                                |                                                     |        |
| 🙎 Tomoko Hayashi                        |                                                     |        |
| S PC                                    |                                                     |        |
| 🔁 ライブラリ                                 |                                                     |        |
| 🕩 ネットワーク                                |                                                     |        |
| EastStoneCaptur                         |                                                     |        |
| ESCapture_Data                          |                                                     |        |
| ESCapture93                             |                                                     |        |
| 🣜 КҮСС                                  |                                                     |        |
| RAFZH Y K                               |                                                     | >      |
| ファイル名(N):                               | <ul> <li>すべての Excel ファイル (*.xl*;*.xlsx;*</li> </ul> | $\sim$ |
|                                         | ツール(L) ▼ 開く(O) ▼ キャンセル                              |        |

該当ファイルの格納先に移動したが、表示されない場合には、 表示対象がExcelで読める形式のファイルに限定されている ため、「すべてのファイル」を表示するように変更し、該当 ファイルを選択して「開く」をクリックします。

| 🚺 ファイルを開く        |                              |         |                             | ×              |
|------------------|------------------------------|---------|-----------------------------|----------------|
| ← → × ↑ 🖡 « デス   | クトップ > KYCC > RAテスト > CSVを開く | ~       | <ul> <li>CSVを開くの</li> </ul> | D検索            |
| 整理▼ 新しいフォルダー     |                              |         |                             | ≡ <b>-</b> □ ? |
| ▲ デスクトップ         | │ 名前 ^                       | 状態      | 更新日時                        | 種類             |
| 誟 Dropbox        | Search_histories.txt         | $\odot$ | 2020/09/11 11:07            | テキスト ドキュメント    |
| OneDrive         |                              |         |                             |                |
| 瀺 Tomoko Hayashi |                              |         |                             |                |
| Se PC            |                              |         |                             |                |
| 🏹 ライブラリ          |                              |         |                             |                |
| 🥩 ネットワーク         |                              |         |                             |                |
| FastStoneCapture |                              |         |                             |                |
| FSCapture_Data   |                              |         |                             |                |
| FSCapture93      |                              |         |                             |                |
| KYCC             |                              |         |                             |                |
| 📕 RAテスト 💙 🔨      | <                            |         |                             | >              |
| ファイル名(           | N): search_histories.txt     |         | → すべてのファイル (*               | .*) ~          |
|                  |                              | ツール     | (L) ▼ 開<(O) ▼               | キャンセル          |

※検索結果のデータ件数が大量の場合にはこちらの方法をご利用ください

#### ③ テキストファイルウィザード 1/3

| キスト ファイル ウィザード - 1 / 3                                                                                                    |                                                                                                    | ?                                                             | ×                                                                                           |
|----------------------------------------------------------------------------------------------------|----------------------------------------------------------------------------------------------------|---------------------------------------------------------------|---------------------------------------------------------------------------------------------|
| 選択したデータは区切り文字で区切られています。                                                                                                    |                                                                                                    |                                                               |                                                                                             |
| 次へ]をクリックするか、区切るデータの形式を指定してください。                                                                                                    |                                                                                                    |                                                               |                                                                                             |
| 元のデータの形式                                                                                                    |                                                                                                    |                                                               |                                                                                             |
| データのファイル形式を選択してください・                                                                                                    |                                                                                                    |                                                               |                                                                                             |
| カンマやタブなどの区切り文字によってフィールドごとに区                                                                                                    | 切られたデータ(2)                                                                                                    |                                                               |                                                                                             |
| ○ スペースによって右または左に揃えられた固定長フィーノ                                                                                                    | ドのデータ(W)                                                                                                    |                                                               |                                                                                             |
| の込み開始行(R): 1 一一一元のファイル(O)                                                                                                    | : 65001 : Unicode (UTF-8)                                                                                                    |                                                               | ~                                                                                           |
| 先頭行をデータの見出しとして使用する(M)                                                                                                    |                                                                                                    |                                                               |                                                                                             |
| ]先頭行をデータの見出しとして使用する( <u>M</u> )                                                                                                    |                                                                                                    | 74                                                            |                                                                                             |
| ]先頭行をデータの見出しとして使用する(M)<br>ファイル C:¥Users¥netsu¥OneDrive¥デスクトップ¥KYCC                                                                                                    | ¥RAテスト¥CSVを開く¥search_histories.txt のプレ                                                                                                    | ť1-                                                           |                                                                                             |
| <ul> <li>1. 法信にSV行番号,反社区分,顧客名,生年月日,顧客</li> </ul>                                                                                                    | ¥RAテスト¥CSVを開く¥search_histories.txtのプレ<br>住所,備考,団体名,掲載日付,媒体名                                                                                           | 년고-<br>승규                                                     | <u>`</u> ^                                                                                  |
| 1 送信CSV行番号、反社区分・顧客名、生年月日、顧客<br>21、暴力団、1<br>32、暴力団、1                                                                                                    | ¥RAテスト¥CSVを開く¥search_histories.txtのプレ<br>住所,備考,団体名,掲載日付,媒体名<br>*丁目,11/19詐欺の疑いで逮捕,指<br>?/2傷害の疑いで逮捕,暴力団員,無                                              | ビュー<br>定暴力団組員.無職<br>戦戦,1990.07.03.朝                           | ,2<br>.P                                                                                    |
| 3.2.5.5.5.5.1.1(1):<br>「た頭行をデータの見出しとして使用する(M)<br>ファイル C:¥Users¥netsu¥OneDrive¥デスクトップ¥KYCC<br>」送信CSV行番号、反社区分、顧客名、生年月日、顧客<br>21.暴力団、1<br>32.暴力団、1<br>43.密接交際<br>53.密接交際                                          | ¥RAテスト¥CSVを開く¥search_histories.txt のプレ<br>住所,備考,団体名,掲載日付,媒体名<br>非丁目,11/19詐欺の疑いで逮捕,指<br>7/2傷害の疑いで逮捕,暴力団員、罪<br>,7/15詐欺と有印私文書偽造、同行<br>,7/15詐欺と有印私文書偽造、同行 | ゼュ−<br>定暴力団組員.無職<br>戦,1990.07.03.朝<br>使の容疑で逮捕.暴               | ・2<br>・P<br>カカ                                                                              |
| <ul> <li>1. 送信CSY行番号,反社区分,顧客名,生年月日,顧客<br/>21. 暴力団,1<br/>32,暴力団,1<br/>33,密接交際<br/>53,密接交際</li> <li>5, 密接交際</li> </ul>                                                                                           | ¥RAテスト¥CSVを開く¥search_histories.txtのル<br>住所,備考,団体名,掲載日付,媒体名<br>4丁目,11/19詐欺の疑いで逮捕,指<br>7/2傷害の疑いで逮捕,暴力団員,無<br>,7/15詐欺と有印私文書偽造,同行<br>,8/6詐欺と有印私文書偽造,同行    | ビュ−<br>定暴力団組員、無職<br>戦,1990.07.03.朝<br>使の容疑で逮捕、暴<br>使の容疑で逮捕、暴  | 22.P<br>力力減>                                                                                |
| <ul> <li>1. 法信でSY行番号,反社区分,顧客名,生年月日,顧客</li> <li>2.1. 暴力団,1</li> <li>3. 密接交際</li> <li>5.3,密接交際</li> <li>4.3,密接交際</li> <li>4.3,密接交際</li> <li>5.3,密接交際</li> <li>4.3,密接交際</li> <li>5.3,密接交際</li> <li>5.3</li> </ul> | ¥RAテスト¥CSVを開く¥search_histories.txt のプレ<br>住所,備考,団体名,掲載日付,媒体名<br>非丁目,11/19詐欺の疑いで逮捕,指<br>?/2傷害の疑いで逮捕,暴力団員、罪<br>.7/15詐欺と有印私文書偽造、同行<br>.8/6詐欺と有印私文書偽造、同行  | ビュー<br>定暴力団組員、無職<br>戦戦,1990.07.03.朝<br>使の容疑で逮捕、暴<br>使の容疑で逮捕、暴 | 2<br>2<br>2<br>2<br>2<br>2<br>2<br>2<br>2<br>2<br>2<br>2<br>2<br>2<br>2<br>2<br>2<br>2<br>2 |

「テキストファイルウィザード」が起動しますので 設定の確認をします。 元のデータ形式のデータ形式の指定が 「カンマやタブなどの区切り文字によって〜」であ ることを確認します。 下部にあるプレビューを確認し、文字化けが発生し ていないことを確認し、「次へ」をクリックします。

※データ要素をカンマで区切ったCSVのため、こちらの設定を使用します

※検索結果のデータ件数が大量の場合にはこちらの方法をご利用ください

#### ④ テキストファイルウィザード 2/3

| テキスト ファイル ウィザード -                                                                  | 2/3                                                                                                  |                                                                     | ?                                 | × |
|------------------------------------------------------------------------------------|----------------------------------------------------------------------------------------------------|---------------------------------------------------------------------|-----------------------------------|---|
| フィールドの区切り文字を指                                                                      | 定してください。[データのプレビュー] ボックスには区切り位置が表示されます。                                                              |                                                                     |                                   |   |
| 区切り文字                                                                              |                                                                                                    |                                                                     |                                   |   |
| ✓ タブ(I)                                                                            |                                                                                                    |                                                                     |                                   |   |
| -#STON(M)                                                                          | □ 連続した区切り文字は 1 文字として扱う(R)                                                                            |                                                                     |                                   |   |
| □ カンマ(C)                                                                           |                                                                                                    |                                                                     |                                   |   |
|                                                                                    | 文字列の引用符(Q): "                                                                                        |                                                                     |                                   |   |
| □ ₹の他(0):                                                                          |                                                                                                    |                                                                     |                                   |   |
|                                                                                    |                                                                                                    |                                                                     |                                   |   |
| <b>ゴ</b> わか <b>つ</b> ピュ (D)                                                        |                                                                                                    |                                                                     |                                   |   |
| データのプレビュー(P)<br>送信CSY行番号,反社<br>1,暴力団,<br>2.暴力団,1<br>3,密接交際<br>3,密接交際               | 区分,顧客名,生年月日,顧客住所,儒考,団体名,掲載日付,媒体<br>4丁目,11/19詐欺の疑い<br>7/2 傷害の疑いで逮捕。<br>,7/15詐欺と有印私文書<br>,7/15詐欺と有印私文書 | 名<br>で逮捕,指定暴力団組員<br>暴力団員,煮職,1990.07.<br>協造,同行使の容疑で逮<br>協造,同行使の容疑で悪  | .無職,2<br>03,朝,P<br>捕,暴力<br>捕,暴力   |   |
| データのプレビュー(P)<br>送信CSV行番号,反社<br>1,暴力団,<br>2,暴力団,<br>3,密接交際<br>3,密接交際<br>3,密接交際<br>4 | 区分,顧客名,生年月日,顧客住所,偏考,団体名,揭敷日付,媒体<br>4丁目,11/19詐欺の疑い<br>7/2傷害の疑いで逮捕,<br>,7/15詐欺と有印私文書<br>,8/6詐欺と有印私文書   | 名<br>で逮捕。指定暴力団組員<br>愚力団員、無職。1990.07.<br>持造、同行使の容疑で逮<br>偽造、同行使の容疑で再対 | 、無職,2<br>03.朝.PI<br>捕.暴力<br>割捕.元易 |   |

※テキストファイルウィザードの3/3は表示形式の設定となります。 指定する場合には「次へ」で指定しますが、設定不要の場合にはこ の時点で「完了」で問題ありません

フィールドの区切り文字を指定します。 「カンマ」にチェックを入れ、下部にあるプレビューを確認し、 データが区切られていることを確認し、「完了」をクリックしま す。

| テキスト ファイル ウィザード - 2 / 3                                                                                                  |                                                                                            | ?                                                                                                    | ×           |
|----------------------------------------------------------------------------------------------------|--------------------------------------------------------------------------------------------|----------------------------------------------------------------------------------------------------|-------------|
| フィールドの区切り文字を指定してくだ                                                                                                    | だい。[データのプレビュー] ボックスには区切り位置が表示されます。                                                         |                                                                                                    |             |
| 区切り文字<br>ジ タブ(I)<br>ジ ケンコロン(M)<br>ジ カンマ( <u>C</u> )<br>ユ スペース( <u>S</u> )<br>こ その他( <u>Q</u> ):<br>データのプレビュー( <u>P</u> ) | ] 連続した区切り文字は 1 文字として扱う( <u>R</u> )<br>文字列の引用符(Q): *                                        |                                                                                                    |             |
| 送信CSY行番号 反社区分<br>暴力団<br>暴力団<br>密接交際者<br>密接交際者<br>密接交際者                                                                   | 顧客名 生年月日 顧客住所 備考<br>11/19詐欺の疑いで述<br>7/2傷害の疑いで逮<br>7/15詐欺と有印私文<br>7/15詐欺と有印私文<br>8/6詐欺と有印私文 | 2.捕<br>着<br>(書)偽造、同行<br>皆(偽造、同行<br>)<br>)<br>)<br>)<br>)<br>)<br>)<br>)<br>)<br>)<br>)<br>)<br>)<br>)<br>)<br>)<br>)<br>)<br>) | <b>TTTC</b> |
|                                                                                                    | キャンセル < 戻る( <u>B</u> ) 次へ( <u>N</u> ) >                                                    | 完了(                                                                                                    | E)          |

※検索結果のデータ件数が大量の場合にはこちらの方法をご利用ください

#### ⑤完了

| 8    | MRAT 💽        |               | 2- 9- 9 | 8      |         | search_histe    | ories.txt •  |              | ♀ 検索    |        |        |       |            |
|------|---------------|---------------|---------|--------|---------|-----------------|--------------|--------------|---------|--------|--------|-------|------------|
| 771  | ル ホー          | ▲ 挿入          | 描画      | ペーシレイア | 7ト 数式   | <del>7</del> -9 | 校開表          | 示 開発         | ヘルプ     |        |        |       |            |
| P    | X             | 潜ゴシック         |         | × 11   | - A^ A- | 三国王             | 81 -         | 部 折り返して全     | 体を表示する  | 62     |        |       | <b>E</b> 6 |
| 居り付  | it 🗈 -        | 8 I L         | • • •   | 0 - A  | 7.0     |                 | = = <b>e</b> | ulensu       | 7中央崩え ~ | EF - 9 | 6 9 18 | -28   | 条件付きテーン    |
| MAR  | ×             |               | -       |        | 1.1     |                 |              |              |         | 100    |        |       | WYC - WYG  |
| 9997 | Week, Dr. 194 |               |         |        | (5)     |                 | R            | an .         | 19      |        | 60.28  | - 191 | . 49       |
| A1   |               | $1 \times$    | √ ft    | 送信CS   | V行番号    |                 |              |              |         |        |        |       |            |
| 1    | A             | В             | C       | D      | E       | F               | G            | н            | 1       | J      | к      |       | L M        |
| 1 1  | 法信CSV行        | 反社区分          | 顧客名     | 生年月日   | 顧客住所    | 備考              | 团体名          | 掲載日付         | 媒体名     |        |        |       |            |
| 2    | 1             | 暴力団           |         |        |         | 11/19許期         | 指定暴力         | 0 2007.11.2  | (河北新報   |        |        |       |            |
| 3    | 2             | 暴力団           |         |        |         | 7/2傷害の          | 暴力団員         | 1990.07.0    | 朝日新聞    |        |        |       |            |
| 4    | 3             | 密接交際 i        | E.      |        |         | 7/15詐欺          | 無職           | 2000.07.1    | 每日新聞    |        |        |       |            |
| 5    | 3             | 密接交際:         | ł.      |        |         | 7/15詐欺          | と無職          | 2000.07.1    | 每日新聞    |        |        |       |            |
| 6    | 3             | 密接交際(         |         |        |         | B/6詐欺と          | 無職           | 2000.08.0    | 每日新聞    |        |        |       |            |
| 7    | 3             | 密接交際(         | 1       |        |         | B/6詐欺と          | 無職           | 2000.08.0    | 每日新聞    |        |        |       |            |
| 8    | 3             | 由接交際 i        |         |        |         | 11/18貸金         | 金融業          | 2004.11.1    | 每日新聞    |        |        |       |            |
| 9    | 3             | <b>密接交際</b> ( |         |        |         | 11/18資金         | 金融業          | 2004.11.1    | 每日新聞    |        |        |       |            |
| 10   | 3             | 密接交際(         | ŧ.      |        |         | 11/27許期         | 飲食店籍         | ±2000.11.2   | 每日新聞    |        |        |       |            |
| 11   | 3             | 由接交際(         | E.      |        |         | 11/27詐欺         | 飲食店種         | \$ 2000.11.2 | 每日新聞    |        |        |       |            |
| 12   | 3             | 密接交際(         | 1       |        |         | 11/27詐欺         | 飲食店経         | 2000.11.2    | 高知新聞    |        |        |       |            |
| 13   | 3             | 密接交際 i        |         |        |         | 11/27詐欺         | 飲食店経         | \$ 2000.11.2 | 高知新聞    |        |        |       |            |
| 14   | 3             | 密接交際:         |         |        |         | 11/27詐欺         | 無職           | 2000.11.2    | 大阪読売新聞  | 8      |        |       |            |
| 15   | 3             | <b>密接交際</b> : | 1       |        |         | 11/27詐欺         | く無職          | 2000.11.2    | 大阪読売新聞  | 5      |        |       |            |
| 16   | 3             | 密接交際(         |         |        |         | 7/15有印          | 無職           | 2000.07.1    | 高知新聞    |        |        |       |            |
| 17   | 3             | 密接交際:         | 1       |        |         | 7/15有印          | 無職           | 2000.07.1    | 高知新聞    |        |        |       |            |
| 18   | 3             | <b>由接交際</b> ( | 1       |        |         | 7/16詐欺。         | 無戰           | 2000.07.1    | 大阪読売新聞  | 5      |        |       |            |
| 19   | 3             | 宋接交险;         |         | _      | _       | 7/16詐欺          | 64 SH        | 2000.07.1    | 大阪陸市新聞  | 8      |        |       |            |

要素をセルごとに区切ったデータが作成されました。 終了時に「名前を付けて保存」ファイル形式をエクセル 形式などに変更し保存します。

※そのまま上書き保存してしまうとテキストファイルのままとなりますので、エクセル形式などで保存します。エクセル形式など で保存した場合、再度開いた場合に文字化けせずにデータが確認できます。